# Affiliate a Provider in PNM

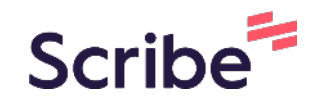

Navigate to https://ohpnm.omes.maximus.com/OH\_PNM\_PROD/Process/Provider 1 HomeNew.aspx Find the agency who's affiliation records you want to update and select their 2 name. 03/19/2 03/19/2 08/24/2 26368! BEYOI Compl 84 - 14074 04366 ODMH **BEHA** OHIO Comm HEALT DEPAF Health LLC OF Agenc MENT/ HEALT PROVI 01/21/2 01/21/2 08/16/2 Compl 84 -11345( 04299! ODMH 270098 CON Comm OHIO LLC DEPAF Health OF Agenc MENT/ HEALT PROV 28241( METTI Compl 21 -12852 04172! Profes: 09/01/2 09/14/2 08/31/2 **SERVI** Profes: Medica

| 3 | Click "+" under Enrollment Action Selections. |
|---|-----------------------------------------------|
| _ |                                               |

| Managa Appli          | ation                           |
|-----------------------|---------------------------------|
|                       |                                 |
| Enrollment<br>Actions | + Enrollment Action Selections: |
| Notiono               |                                 |
| Programs              | + Program Selections:           |

| Term Date             |                                                                                                    |
|-----------------------|----------------------------------------------------------------------------------------------------|
| 2011<br>201           |                                                                                                    |
| Manage Appli          | cation                                                                                                    |
| Enrollment<br>Actions | Enrollment Action Selections:     Begin ODM Enrollment Profile     Update     Edit Key Provider Identifiers     Request Disenrollment |
|                       | + Program Selections:                                                                                                    |
| Programs              |                                                                                                    |

### 5 Click "OK". Medicaid ID 0429994 **Effective Date** 01/21/2021 You will have 10 days to submit your update. After 10 days, your **Revalidation Due Date** information will be removed, and you 08/16/2024 will have to restart your update. Term Date Manage Application Enrollment + Enrollment Action Selections: Actions \_

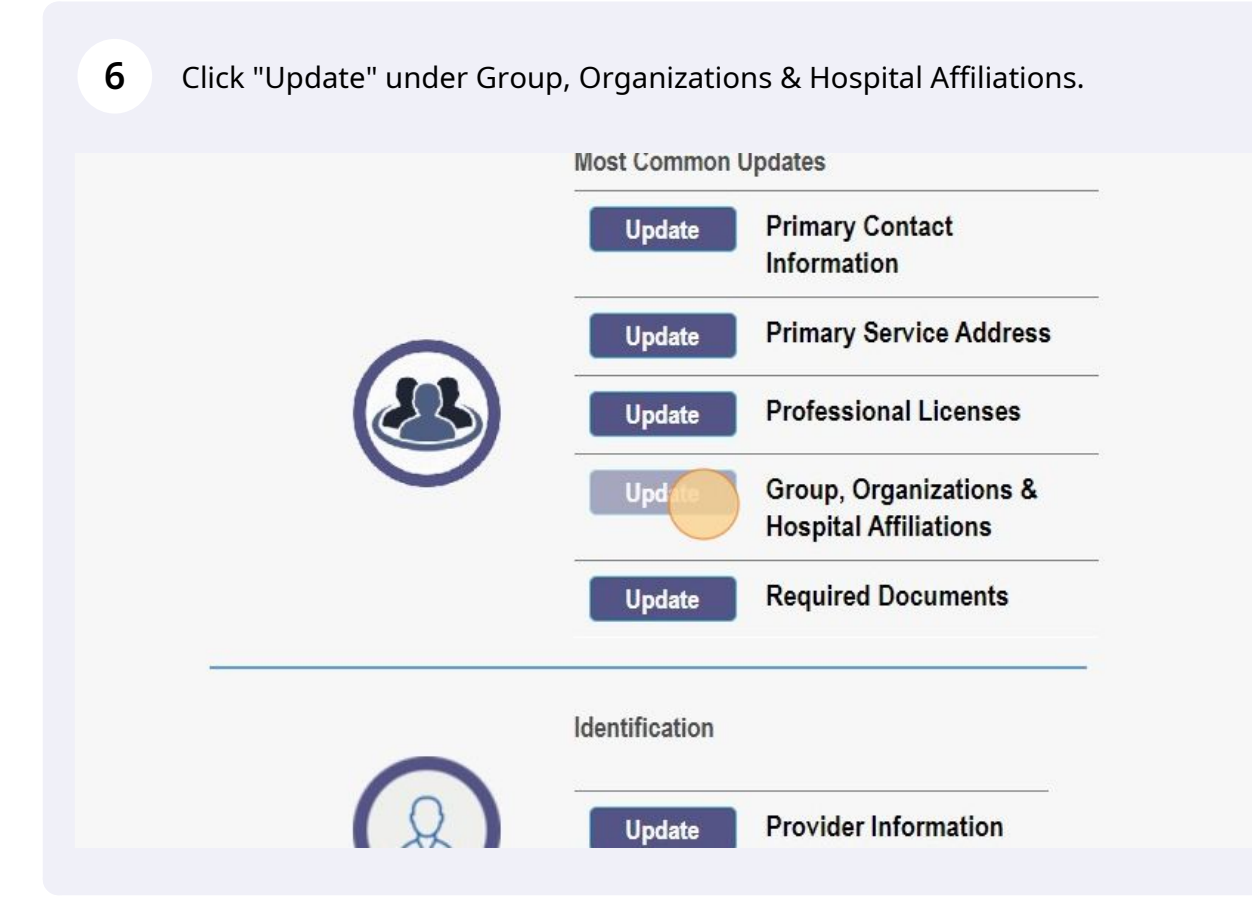

#### **7** This hyperlink will download a list of affiliated providers.

| Froup, Organizat<br>Iospital Affiliation<br>his is not a required se<br>kip this section click on<br>utton. | tions &<br>ons<br>ction. To<br>Next                             |                                                         | Save                                   | Cancel                               |  |
|----------------------------------------------------------------------------------------------------|-----------------------------------------------------------------|---------------------------------------------------------|----------------------------------------|--------------------------------------|--|
| dividual Provide                                                                                            | rs Associated with Y                                            | our Group                                               |                                        |                                      |  |
| he table below, enter or<br>iations, click on the Ind                                                       | confirm each individual provividual provider's name to up       | ider that is associated w<br>date the Individual's enro | ith your group.<br>ollment profile.    | For Active —                         |  |
| te: If the affiliation statu<br>/alidation', the individua<br>e-validation.                                 | s displays as 'Individual Enro<br>al provider must create an ac | Ilment Pending Approva<br>count in PNM and compl        | l' or as 'Individ<br>lete their applic | ual Requires<br>ation for enrollment |  |
| ays verify that NPI you                                                                                     | enter for Individuals are corr                                  | ect.                                                    |                                        |                                      |  |
| play Active Only                                                                                            | ⊖Yes  ●No                                                       |                                                         |                                        |                                      |  |

# 8 Scroll to the bottom of the page and select "Add New".

|                   |            | Individual                       |             |           |            |         |                          |
|-------------------|------------|----------------------------------|-------------|-----------|------------|---------|--------------------------|
| SSA COREY         | 1083365142 | Nurse Practitioner<br>Individual | Psychiatric | 10/1/2022 | 12/31/2299 | Active  | 2025-03-2                |
| NESSA R<br>CELROY | 1548765878 | Nurse Practitioner<br>Individual | Psychiatric | 8/1/2022  | 12/31/2299 | Active  | 1903-01-0                |
| ARGAR G           | 1538358999 | Nurse Practitioner<br>Individual | Psychiatric | 3/1/2021  | 9/1/2021   | Removed | 2023- <mark>1</mark> 2-2 |

# Add New History

#### play 50 | Display 100

al Count: 31

#### **Affiliate Search**

tial or Full search using Name and/or NPI. When both fields are used to search, the grid will be filtered by both

# **9** Enter the providers First Name, Last Name, NPI, Practice Location and Start Date.

| MOOTILLI            |                | individual                  |           |                                        |             |      |            |         |     |
|---------------------|----------------|-----------------------------|-----------|----------------------------------------|-------------|------|------------|---------|-----|
| SAMUEL A<br>STAHL   | 151848569      | 7 Nurse Pract<br>Individual | itioner   | Psychiatric                            | 3/1/2       | 021  | 5/1/2022   | Removed | 202 |
| SARENA P<br>WEIKART | 109308701<br>A | 7 CLINICAL<br>Add Group Men | nber      |                                        | 5/31/       | 2021 | 3/6/2022   | Removed | 202 |
| SCOTT D<br>YOHO     | 18213808       | First Name*                 |           | $\bigcirc$                             |             | 021  | 12/31/2299 | Active  | 202 |
| SCOTT J<br>BONE     | 13367898       | Last Name*                  |           |                                        |             | )22  | 12/31/2299 | Active  | 202 |
| STEPHANIE           | 14477546       |                             |           |                                        |             | 2022 | 12/31/2299 | Active  | 202 |
| TRONOLONE           | 1              | Rendering Lo                |           |                                        |             |      |            | ~       |     |
| STEVEN HUNT         | 19224716       | pr                          | Click her | re to NOT include<br>directory for thi | e this<br>s | 021  | 12/31/2299 | Active  | 202 |
| TAYLOR BUCK         | 18610998       | lo                          | cation.   |                                        |             | 021  | 12/31/2299 | Active  | 202 |

## 10 Click "Save".

| TAYLOR BUCK<br>TESSA COREY                         | 18610998<br>10833651 | Start Date*    | 10/3/2022<br>What is this? |        | 021<br>2022 | 12/31/2299<br>12/31/2299 | Active<br>Active | 2024<br>2025 |
|----------------------------------------------------|----------------------|----------------|----------------------------|--------|-------------|--------------------------|------------------|--------------|
| VANESSA R<br>MCELROY                               | 15487658             | End Date       | 12/31/2299                 |        | )22         | 12/31/2299               | Active           | 1903         |
| YEARGAR G<br>KARNGA                                | 15383589             | Medicaid ID    |                            |        | )21         | 9/1/2021                 | Removed          | 2023         |
| <u>Display 50   Display 100</u><br>Total Count: 33 |                      | Affiliation St | Member Not Found           | Cancel |             | Ad                       | d New            |              |
|                                                    |                      |                | Affiliate Search           |        |             |                          |                  |              |

#### **11** Click this "Save" button at the top right.

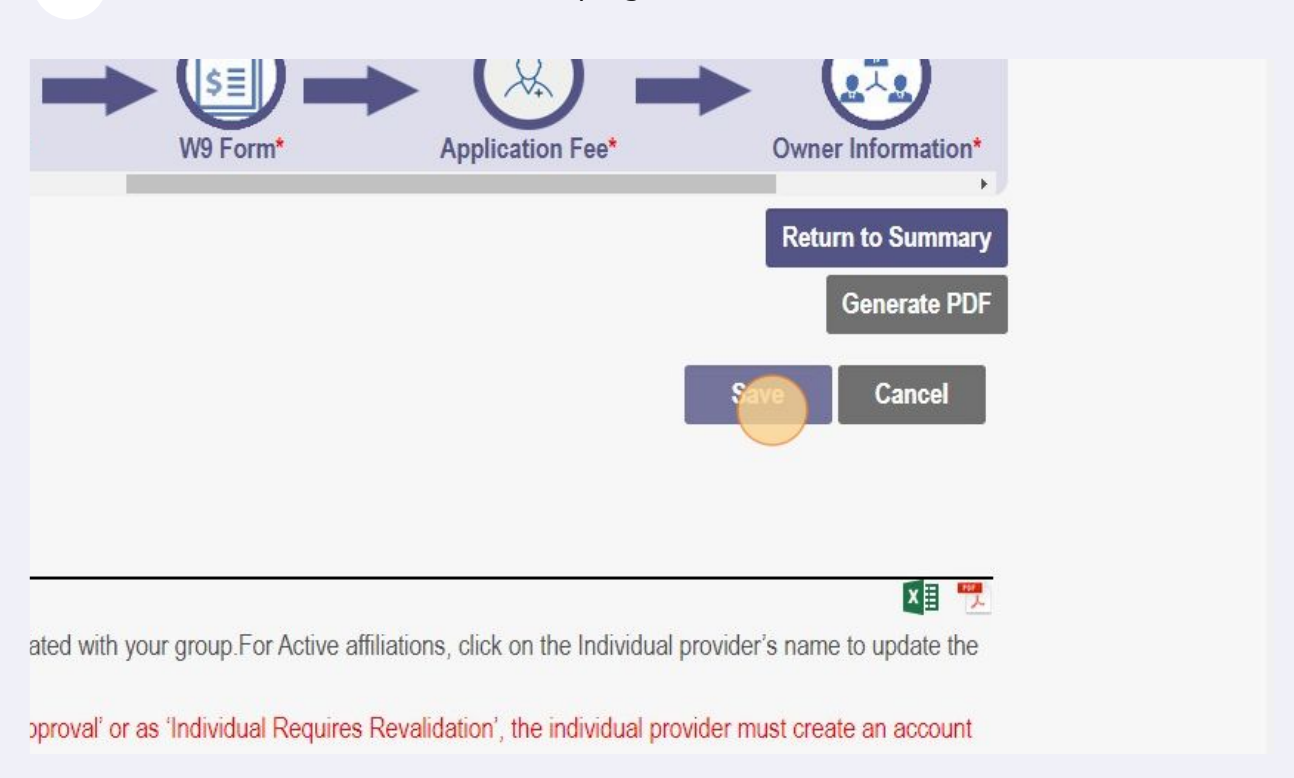

#### 12 Click "Submit for Review".

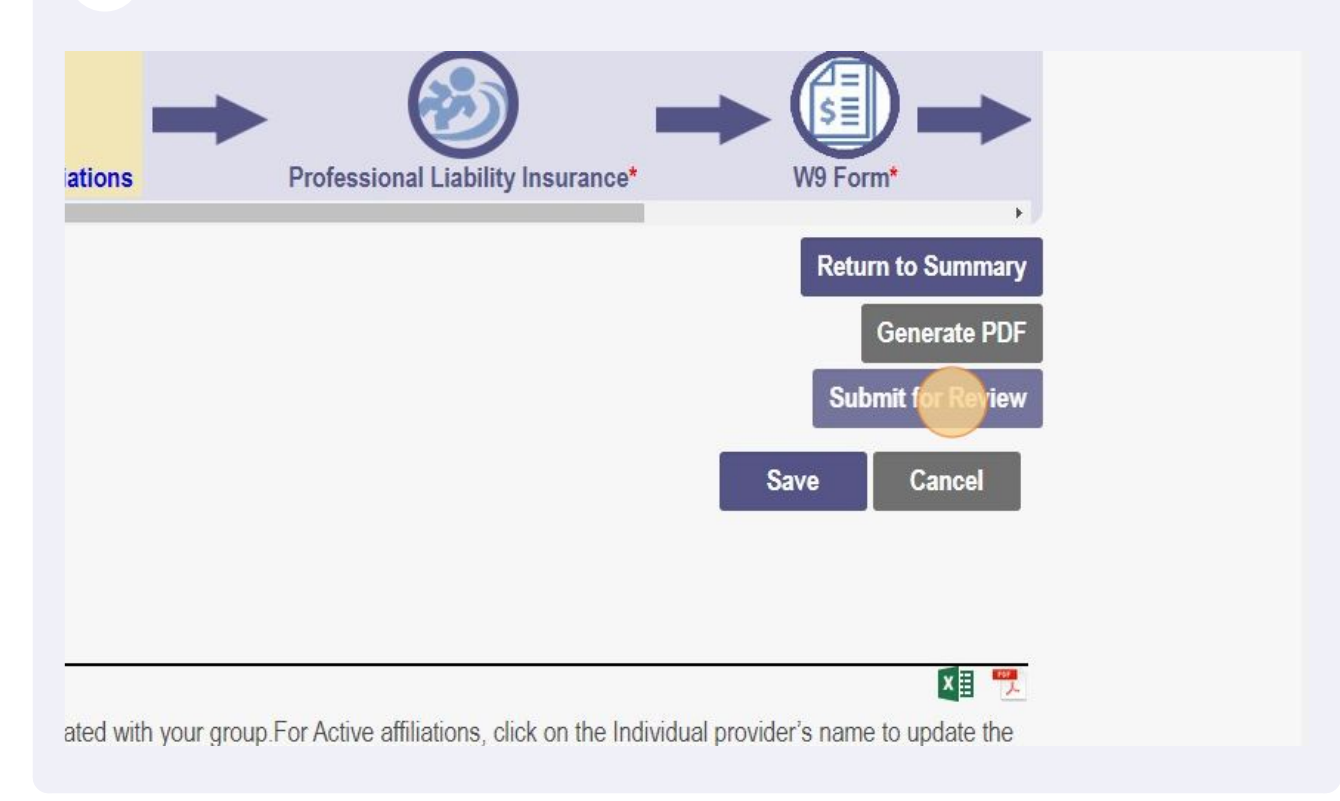

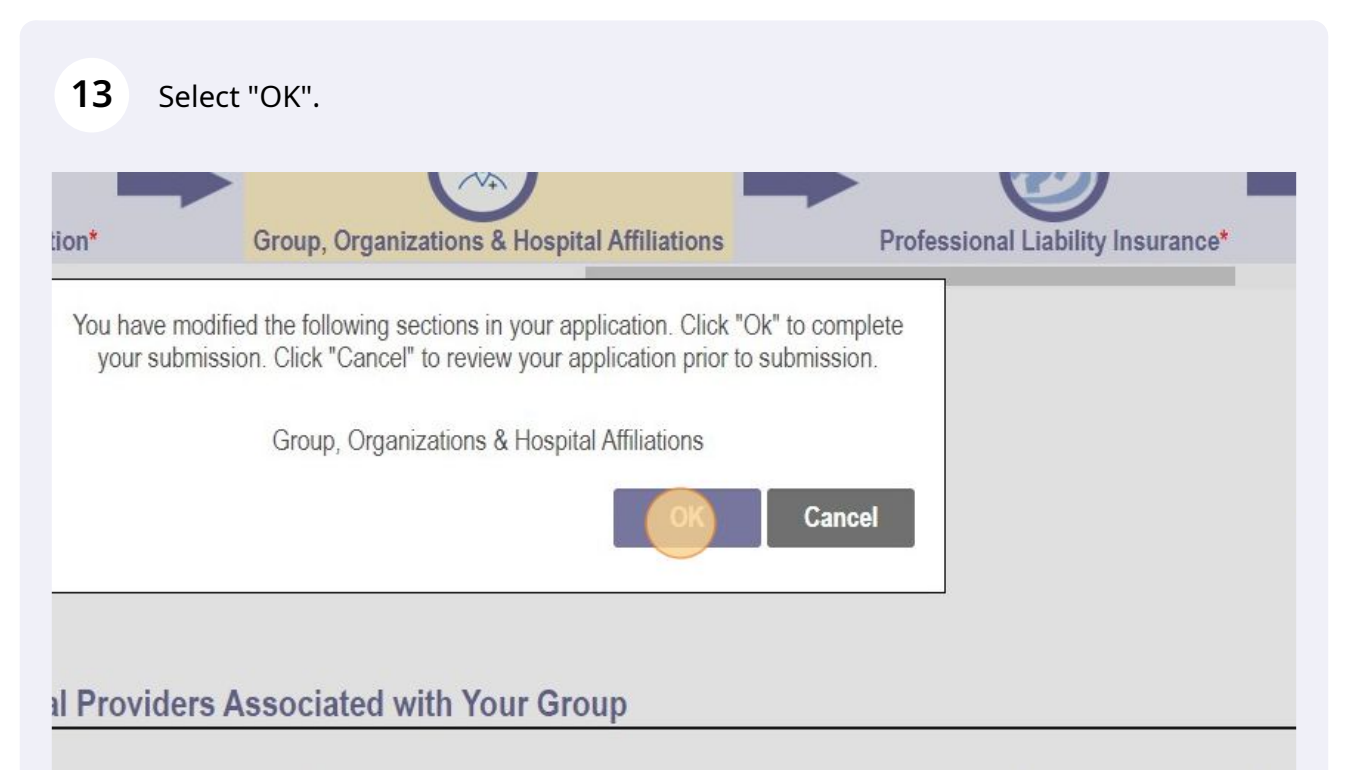

below, enter or confirm each individual provider that is associated with your group.For Active affiliations, click on the Individual enrollment profile.

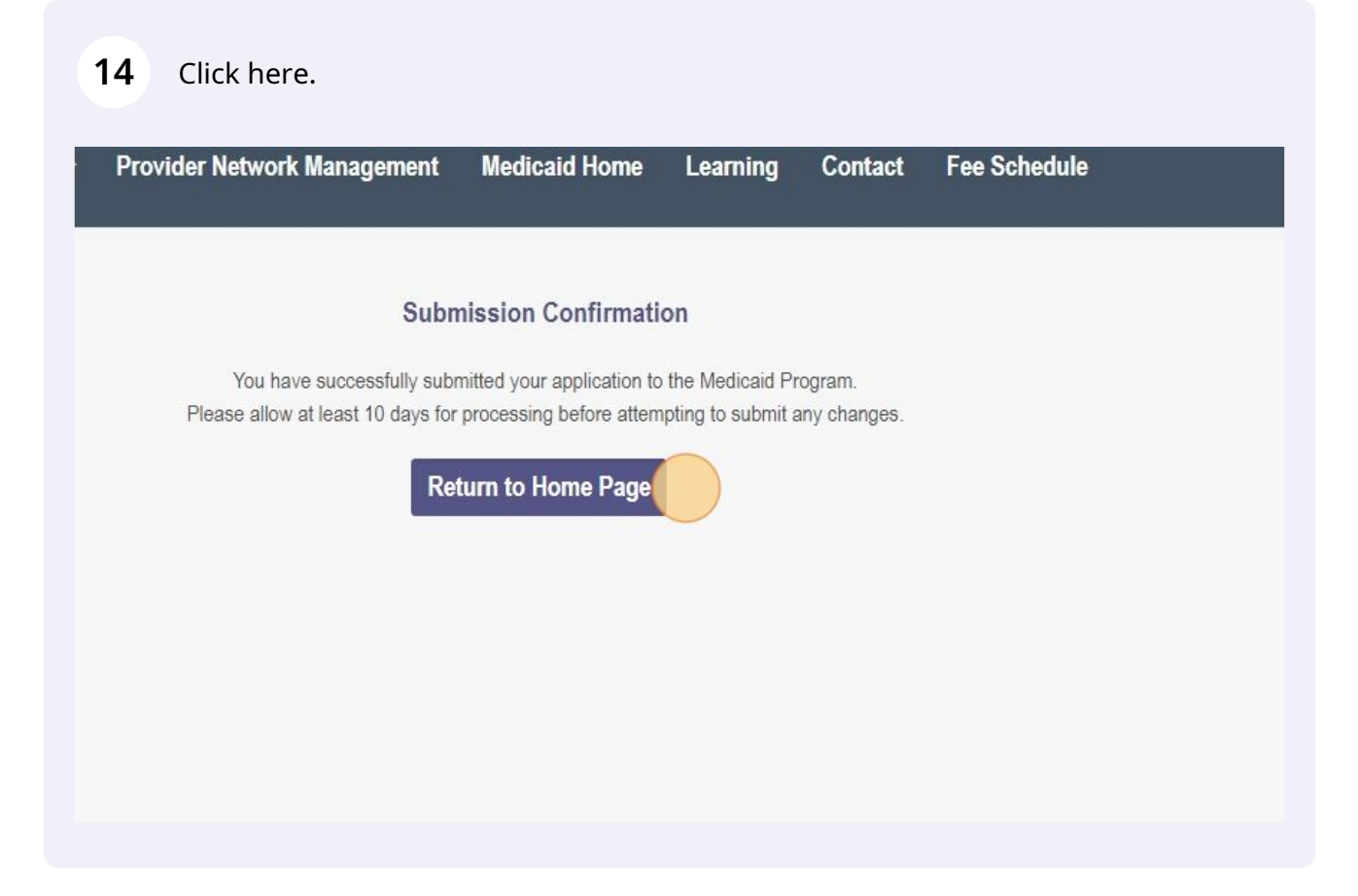